# HOME PAGE TIME TABLE CHECKER

#### → <u>https://cloud.timeedit.net/ugent/web/guest/</u>

|                             | TimeEdit U      | Gent |                       | × +                 |                      |   |                              |         |          | —        | σx     |
|-----------------------------|-----------------|------|-----------------------|---------------------|----------------------|---|------------------------------|---------|----------|----------|--------|
| $\leftarrow$                | $\rightarrow$ G | Ô    | https:// <b>clo</b> i | ud.timeed           | net/ugent/web/guest/ |   | A <sup>N</sup> a∌ { <b>∂</b> | ເ∕≡     | <u>ب</u> | nPrivate | )      |
| TE                          | UGent           |      |                       |                     |                      |   |                              |         | Nederla  | nds A    | ccount |
| UGer                        | nt / Guest      |      |                       |                     |                      |   |                              |         | Autom    | atic     |        |
|                             |                 |      |                       | Guest               |                      | _ |                              | Neder   | ands     |          |        |
|                             |                 |      | SCHEDULES             | SCHEDULES           |                      |   |                              | English | 1        |          |        |
|                             |                 |      |                       | Schedule 22-23 ISEM |                      |   |                              |         |          |          |        |
|                             |                 |      |                       |                     |                      |   |                              |         |          |          |        |
|                             |                 |      |                       | Select 'English'    |                      |   |                              |         |          |          |        |
| Click 'Schedule 2x-2x xSEM' |                 |      |                       |                     |                      |   | _                            |         |          |          |        |

DISCLAIMER: to have courses added to your curriculum, you must to this in the Oasis platform. And by adding the appropriate courses in Oasis, you will have access to these courses on Ufora – our digital learning environment. Adding courses through this time table checker will NOT impact your official course registration on Oasis nor on Ufora.

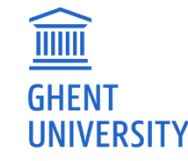

# FOR FULL DEGREE STUDENTS

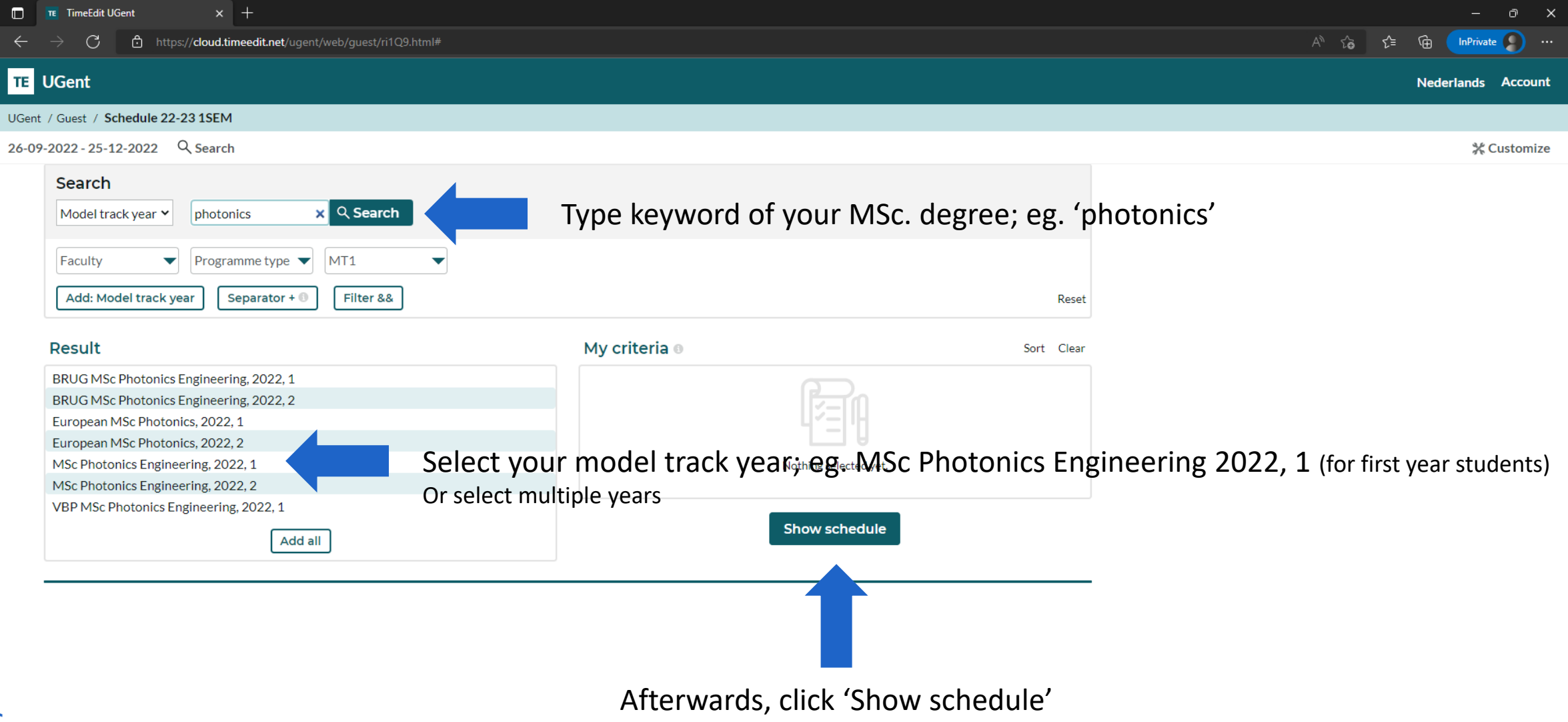

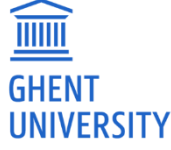

### FOR FULL DEGREE STUDENTS

| - O X                                                                                                    |                                                                                                    |                                                                                                    |                                                                                                    |                                                                                                    |  |  |  |  |
|----------------------------------------------------------------------------------------------------|----------------------------------------------------------------------------------------------------|----------------------------------------------------------------------------------------------------|----------------------------------------------------------------------------------------------------|----------------------------------------------------------------------------------------------------|--|--|--|--|
| $\leftarrow \rightarrow C$ $\triangle$ https://cloud.timeedit.net/ugent/web/guest/ri16Q668X91Z57Q6Z66g3Y60y6006Y17709gQY6Q5499.html A <sup>N</sup> $\bigtriangleup$ $\swarrow$ $\bigtriangleup$ $\square$ InPrivate $\bigcirc$                                                                                                    |                                                                                                    |                                                                                                    |                                                                                                    |                                                                                                    |  |  |  |  |
| TE UGent Nederlands Account                                                                                                    |                                                                                                    |                                                                                                    |                                                                                                    |                                                                                                    |  |  |  |  |
| UGent / Guest / Schedule 22-23 1SEM                                                                                                    |                                                                                                    |                                                                                                    |                                                                                                    |                                                                                                    |  |  |  |  |
| 26-09-2022 - 25-12-2022 Search MSc Photonics Engineering, 2022, 1                                                                                                    |                                                                                                    |                                                                                                    |                                                                                                    |                                                                                                    |  |  |  |  |
| By default you see all mandatory and elective courses within the program. Use the button "Filter" to filter on courses. Via the button "Customize" you can also select a r                                                                                                    |                                                                                                    |                                                                                                    |                                                                                                    |                                                                                                    |  |  |  |  |
| w39 Monday 26/9                                                                                                    | Tuesday 27/9                                                                                                    | Wednesday 28/9                                                                                                    | Thursday 29/9 Ac                                                                                                    | Activity type                                                                                                    |  |  |  |  |
| 8                                                                                                    | r08:30                                                                                                    | r08:30                                                                                                    | 08:30 08:30 Ac                                                                                                    | tivity type                                                                                                    |  |  |  |  |
| E061330B, E092662A, From E030761A,<br>Machine Learning Genome to Microphotonics,<br>9 lecture Organism E0307610,                                                                                                    | E024800A, Optical<br>Materials, E024800O,<br>Optical Materials<br>E031440A, VLSI<br>Technology and Design<br>project                                                                                                    | E025010A, Atomic and E033021A,<br>Molecular Physics Electromagnetic-aware<br>lecture High Frequency Design                                                                                                    | E061330B,<br>Machine Learning<br>lecture Photonics, E076950A,<br>Engineering<br>Economy CO                                                                                                    | urse event                                                                                                    |  |  |  |  |
| Auditorium 1, lecture Microphotonics<br>iGent (126), Auditorium C, lecture<br>Campus Ardoven PlaRoz, Campus Leslokaal 1.1.                                                                                                    | lecture PC practicumzaal 0.2,<br>Leslokaal Galileo iGent (126), Campus<br>Ferraris, Volta (131), Ardoven                                                                                                    | Lesiokaal SYSTEMS, lecture<br>Industriële Scheikunde<br>(125). Campus Ardoven Metallurgie (46).                                                                                                    | Leslokaal Rudolf E002640O,<br>E. Richter, Volta Mathematics in Leslokaal 1.1,<br>(131) Campus Photonics Backeland (130).                                                                                                    | urse event 🔹                                                                                                    |  |  |  |  |
| 1000   FarAUX, Lampus   LebIoxal 1.1,<br>Locot   1000     100   Bolekanoren   Baekanor(130),<br>Andy Wullaert,<br>Becture   1000   Bolekanoren     Lecture   Andy Wullaert,<br>Harald Peeters,<br>Auditorium 1,<br>I Gent (126),   Andy Wullaert,<br>Karel Deblaere   Tourhout, Heidi   Technology,<br>Ottevaere, Roel     11   Ident (126),   Baets   Display                             | Terrains, voita (201), Audoren (201), Audoren (201) | Lasers Veronique Van Dries Vande Ginste, Campus Ardoyen 10:00<br>Lasers Speybroeck Hendrik Rogier Quantitative Cell and Tissue Analysis lecture<br>Jata (131), Lasers Speybroeck Hendrik Rogier Lesiokaal 5.2, B3.                                                                                                    | Ardoyen seminar.coached Camus Ardoyen 1000<br>Joni Dambre, Ton exercises Sofe Verbrugge E00342<br>Dhaene Leslokaul 0.1,<br>bocrollege + Industriële Decisio<br>Begeleiding van Scheikunde (125), Techniq<br>practica en Campus Ardoyen E00342 | E002640A, Mathematics in Photonics                                                                                                    |  |  |  |  |
| Campus Arooven   Hechnology     11:30   11:30     E051330B,   PC/laptoplokaal     Machine Learning   0.1, (J. Gent (12.6))     12   lecture     Auditorium   Fillip Strubbe,     Magnel, Magnel   Kristiaan Neyts                                                                                                    | Campus Ardoyen Campus Ar<br>Sidharta Gautama 11:30 Geert Mor<br>Verschaffe<br>Thomas                                                                                                    | doyen<br>Lifer, Guy<br>It, Nicolas Le                                                                                                    | projectiverk Estimation Estimation decisited lecture 11:30 Peter Bienstman Estimation decisited lecture Lesioka Technic Gebouw Campus Hien Lu                                                                                                 | ECO03421B, Estimatie- en decisietechnieken<br>ECO03421B, Estimatie- en decisietechnieken<br>ECO04152A, Heuristics and Search Methods<br>ECO0371A, Medical Imaging                                                                                                    |  |  |  |  |
| 13:00   13:00   13:00     13:00   13:00   13:00     13:00   E030761A, Microphotonics,<br>Engineering   E030761A, Microphotonics,<br>E030761A, Microphotonics   13:00     Icture   Lesiokal 2 Magnel, Magnel (60),<br>Birger Raa   PC / Jappolokal 2.1 George   21:00     14:00   Campus Ardoyen   Daritig, Metallurgie (46), Campus   Dries Van Thourhout, Heidi<br>Offersvare Poel Bester | 1300<br>E012130B, E010371A, E022230A,<br>Modulation and Medical Imaging Antennas and<br>Detection lecture Propagation<br>lecture Lesiokaal 3.4, lecture<br>Auditorium G, Gebouw S1, Lesiokaal 1.1,<br>Technicum - Campus Stare (Genet (126),<br>Gebouw 2, Jef Campus Ardoyen 14-3<br>Compus Lie Vondemeulabrow, Handrik Booder, E703                                                                                                    | 13:00 13:00 13:00 13:00 13:00 13:00 13:00 13:00 13:00 13:00 13:00 13:00 13:00 13:00 13:00 13:00 10:00 10:00  | 1300 1300 Aptical E076251A, Supply Materials, E024800A, Optical E076251A, Supply Materials, E0248000, Chain Engineering group work lecture Lesiokaal 11, IGent (146), (126), Campus Ardoyen 14:30 Birger Raa 14:30 E0330214                   | E012130B, Modulation and Detection<br>E022230A, Antennas and Propagation<br>E023940A, Non-linear Optics                                                                                                    |  |  |  |  |
| 15                                                                                                    | Lennert Jacobs, des Stefaan Opt<br>Nele Noels Vandenberghe Opt<br>                                                                                                    | Ical Materials, the lecturer because the lecturer with Detection appointment with Detection appointment appointment with Detection appointment with Detection appointment appointment appo | Molecular Physics Electromagnetic-alvara<br>seminar: coached High Frequency Desig<br>exercises lecture<br>Auditorium<br>Grondmechanica; (68). 16/200 Dries Vande Ginste.                                                                      | appoint with the left of the left of |  |  |  |  |
| 16                                                                                                    | Ferr<br>(133)<br>Arda<br>Jan<br>Kris                                                                                                    | aris, Volta E030620A. Gebouw 1.<br>(). Campus Photonics Campus Ufo<br>seminar: coached Lennert. Jacobs,<br>banckaert, severoises Nele Noels<br>tiaan Neyts Günther<br>Backeret, Yaniu II                                                                                                    | Campus Ardoven Hendrik Rogier<br>Henk Vrielinck,<br>Veronique Van<br>Speybroeck                                                                                                    | 17:00                                                                                                    |  |  |  |  |
|                                                                                                    | 17:30                                                                                                    | 17:30" Location: by 17:30"<br>appointment with 19:00                                                                                                    | 17:30 <sup>1</sup> 17:3                                                                                                    | 17:30 17:30                                                                                                    |  |  |  |  |
| w40 Monday 3/10                                                                                                    | Tuesday 4/10                                                                                                    | Wednesday 5/10                                                                                                    | Thursday 6/10                                                                                                    | Friday 7/10                                                                                                    |  |  |  |  |
| 8                                                                                                    | -09-20                                                                                                    | -09-30                                                                                                    | -08-3008-3008-30                                                                                                    | -08-30                                                                                                    |  |  |  |  |

As all mandatory but also ALL elective course appear, use > **Filter** function > Course event to select the course you want to be added to your time table.

### FOR EXCHANGE STUDENTS

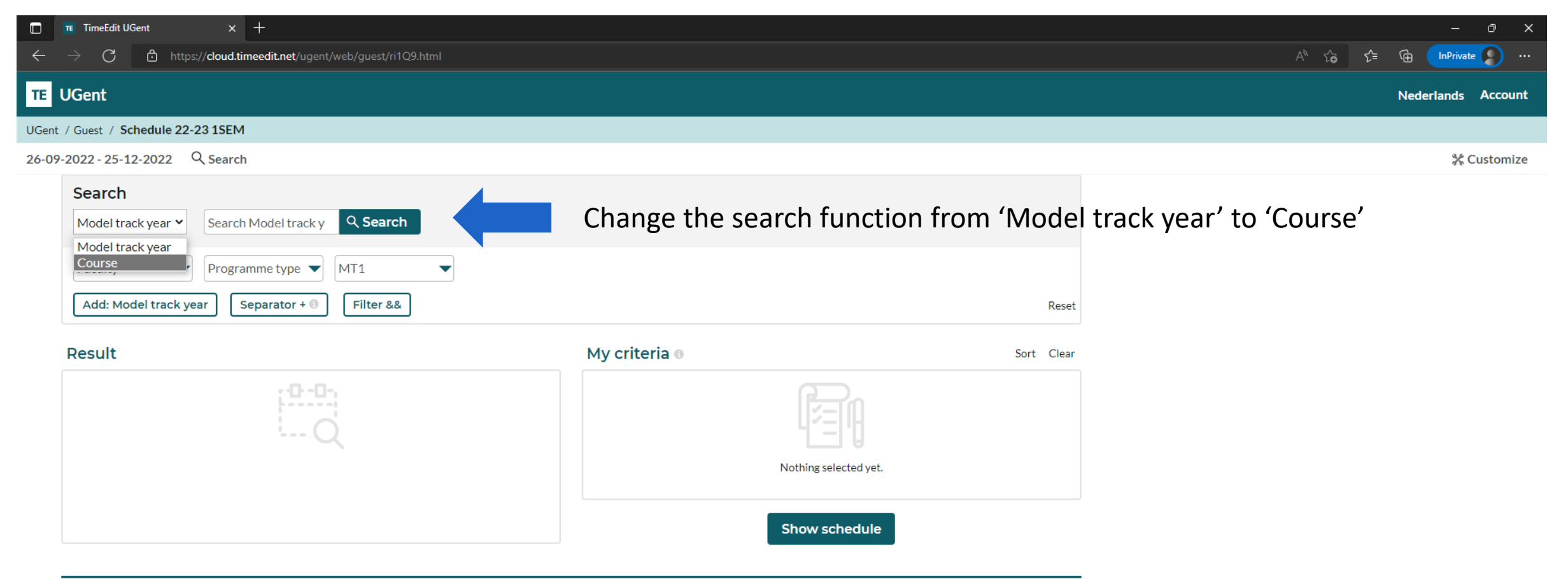

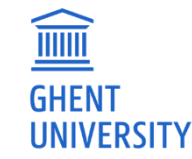

## FOR EXCHANGE STUDENTS

| TimeEdit UGent x +                                                                                |                                                                   |                                                    | - 0 X                                         |
|---------------------------------------------------------------------------------------------------|-------------------------------------------------------------------|----------------------------------------------------|-----------------------------------------------|
| ← → C 🖻 https://cloud.timeedit.net/ugent/web/guest/ri16966QX91Z54Q6Zg6gw660y60                    | Y6YuQn0.html                                                      |                                                    | A <sup>N</sup> t <sub>a</sub> t inPrivate ) … |
| TE UGent                                                                                          |                                                                   |                                                    | Nederlands Account                            |
| UGent / Guest / Schedule 22-23 1SEM                                                               |                                                                   |                                                    |                                               |
| 26-09-2022 - 25-12-2022 Q Search                                                                  |                                                                   |                                                    | 💥 Customize                                   |
| Search<br>Course v structural stab x Q Search<br>Faculty v<br>Add: Course Separator + Filter &&   | Either start typing the Or type in the course o                   | course title; eg. 'structur<br>code; eg. 'E044311' | al stab'                                      |
| Result                                                                                            | My criteria 🛛                                                     | Sort Clear                                         |                                               |
| E044311A, Structural Stability   Course code E044311A   Name Structural Stability   Semester 1SEM | E033620A, High Frequency Systems<br>E065691A, Composite Materials | ×<br>×                                             |                                               |
| E044311B, Instabiliteit van bouwkundige constructies<br>Add all<br>Click to select and add th     | Show schedule                                                     |                                                    |                                               |

to the right column (My criteria)

UNIVERSITY

Repeat the first step until you have added all the courses you would like to be shown in your time table. Afterwards click 'Show schedule'

#### FOR EXCHANGE STUDENTS

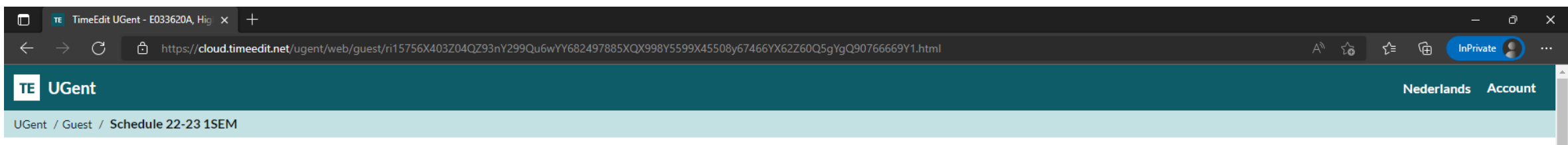

26-09-2022 - 25-12-2022 Q Search E033620A, High Frequency Systems, E065691A, Composite Materials, +3 Course (5)

📅 Subscribe 🔄 Download 🍸 Filter 💥 Customize

By default you see all mandatory and elective courses within the program. Use the button "Filter" to filter on courses. Via the button "Customize" you can also select a non graphical view.

| w39 | Monday 26/9                                                                                                    | Tuesday 27/9                                                                                                    | Wednesday 28/9                                                                                                    | Thursday 29/9                                                                                          | Friday 30/9 |
|-----|----------------------------------------------------------------------------------------------------|----------------------------------------------------------------------------------------------------|----------------------------------------------------------------------------------------------------|----------------------------------------------------------------------------------------------------|-------------|
| 8   | r08:30<br>E036900A, Dynamics of Electrical Machines and Drives<br>lecture<br>Leshokaal Budolf F. Richter Volta (131). Campus Ardoven                                                                                                    | 08:30<br>E036130B, Controlled Electrical Drives<br>lecture<br>Leclokaal Rudolf F. Richter, Volta (131). Campus Ardoven                    | 08:30<br>E036130B, Controlled Electrical Drives<br>lecture<br>Lednkaal Budolf F. Richter: Volta (131). Campus Ardoven | 08:30<br>E033620A, High Frequency Systems<br>practicum<br>Leoloxaal 0.2 Industriële Scheikunde norject |             |
| 10  | Frederik De Belie                                                                                                    | Frederik De Belie                                                                                                    | Frederik De Belie                                                                                                    | (125), Campus Ardoyen<br>Johan Bauwelinck, Xin Yin<br>10:00<br>10:00                                   |             |
| 11  |                                                                                                    |                                                                                                    |                                                                                                    |                                                                                                    |             |
|     | 11:30<br>E033620A, High Frequency Systems<br>practicum                                                                                                    | 11:30                                                                                                    | 11:30                                                                                                    | 11:30                                                                                                  |             |
| 12  | Practicumzaal 2.5, iGent (126), Campus Ardoyen<br>Johan Bauwelinck, Xin Yin                                                                                                    |                                                                                                    |                                                                                                    |                                                                                                    |             |
| 13  | 13:00 13:00 13:00 13:00 13:00 13:00 13:00 13:00 13:00 13:00 13:00 E033620A, High Frequency Systems E036900A, Dynamics of Electrical practicum Machines and Drives Practicum 2al 2.5, iGent (126), Seminar: coached exercises Concern the System 2ai and 2ai and 2ai an |                                                                                                    | Your schedule (w                                                                                                    | eek by week) will be sh                                                                                | own         |
| 14  | Campus Ardoyen Lesiokaal Rudolf E. Kichter, Volta<br>Johan Bauwelinck, Xin Yin (131), Campus Ardoyen<br>14:30-14:30-14:30-14:30-                                                                                                    |                                                                                                    | and you can iden                                                                                                    | tify potential clashes.                                                                                |             |
| 15  | EU3302UA, High Frequency Systems<br>practicum<br>Practicumzaal 2.5, iGent (126),<br>Campus Ardoyen<br>Johan Bauwelinck, Xin Yin                                                                                                    | Leuson IIIb, Electrical Machine Design<br>lecture<br>Leslokaal 2 Magnel, Magnel (60), Campus Ardoyen<br>Lieven Vandevelde, Peter Sergeant |                                                                                                    |                                                                                                    |             |
| 16  |                                                                                                    | 16:00                                                                                                    |                                                                                                    |                                                                                                    |             |
| 17  | 17:30                                                                                                    |                                                                                                    |                                                                                                    |                                                                                                    |             |